## การใช้งานโปรแกรมคำนวณลำดับขั้นการศึกษา คณะนิติศาสตร์ มหาวิทยาลัยเชียงใหม่

- ดาวน์โหลดไฟล์ในรูปแบบของ Microsoft Excel ที่มีชื่อว่า calgrade.xlsx มา ทำการเปิด ใช้งาน
- เมื่อเปิดไฟล์ขึ้นมา จะพบว่าโปรแกรมแบ่งออกเป็น 2 ส่วน คือ 1) ด้านซ้ายมือ เริ่มตั้งแต่ คอลัมน์ที่ A-V และ 2) ด้านขวามือคอลัมน์ W-AT (สีเทา)
- ให้นักศึกษากรอกชื่อ-สกุล รหัสนักศึกษาของตนเอง และภาคการศึกษา ลงในช่องว่าง แถบสีเหลือง จะสังเกตว่าเมื่อกรอกแล้ว ข้อมูลจะปรากฏยังใบเสนอเพื่อขอรับปริญญา ด้านขวา เช่นเดียวกัน
- 4. ทำการกรอกข้อมูลเกรดที่ได้รับ เพื่อทำการประมวลผลในแต่ละหมวด ได้แก่
  - หมวดวิชาศึกษาทั่วไป (30 หน่วยกิต)
  - หมวดวิชาเฉพาะ (ไม่น้อยกว่า 108 หน่วยกิต)
    - O วิชาแกน (39 หน่วยกิต)
    - O วิชาเอกหรือวิชาชีพ (ไม่น้อยกว่า 69 หน่วยกิต)
  - วิชาเลือกเสรี (ไม่น้อยกว่า 6 หน่วยกิต)
- การกรอกข้อมูลนักศึกษาสามารถเลือกกรอกข้อมูลเกรดที่ได้รับ ได้สูงสุด 4 ครั้ง (ใน กรณีที่มีการได้รับเกรดเป็น F หรือทำการรีเกรดอีกครั้ง) โดยในช่อง "ครั้งที่ 1" ถึง "ครั้ง ที่ 4" เมื่อคลิกเลือกเซลล์จะมีรูปลูกศรให้คลิกเลือก และจะมีตัวเลือกของเกรดแต่ละ

ลำดับขั้น ให้ได้เลือก

นักศึกษาสามารถเลือกได้ โดยค่าในการคำนวณ ของหน่วยกิตคำนวณและผลคูณจะถูกคำนวณ ออกมาให้อัตโนมัติ และจะสังเกตว่าเมื่อกรอก แล้ว ข้อมูลจะปรากฏยังใบเสนอเพื่อขอรับ ปริญญาด้านขวา เช่นเดียวกัน

| ่เวยกิต | ครั้งที่ 1 | 1 |
|---------|------------|---|
| 3       | СХ         | - |
| เลือก   |            |   |
| Α       |            |   |
| B+      |            |   |
| В       |            |   |
| C+      |            |   |
| C       |            |   |
| D+      |            |   |
| D       |            | • |

สำหรับหมวดวิชาศึกษาทั่วไป จะมีรายการวิชาที่เป็นหมวดหมู่ สามารถที่จะเลือกแสดง รายการวิชาในแต่ละหมวด เมื่อคลิกเลือกเซลล์จะมีรูปลูกศรให้คลิกเลือก โดยรายการ วิชาศึกษาทั่วไปที่แบ่งมีการแบ่งรายการเป็นหมวดหมู่มีดังนี้

| 6                          | รหัสกระบวนวิชา | หน่วยกิต |   |
|----------------------------|----------------|----------|---|
| 7                          | PA 128101      |          | 3 |
| 8                          | ECON 751100    | •        | 3 |
| SAGE 159101<br>MGMT 703103 |                | 3        |   |
| ECON 751100<br>PHIL 011100 |                | 3        |   |
| PSY 013103                 |                |          |   |
| 11                         | ENGL 001101    |          | 3 |

<u>หมวดหมู่ 1 ประกอบด้วยรายวิชา</u> GOV127101, PA128101 <u>หมวดหมู่ 2 ประกอบด้วยรายวิชา</u> SAGE 159101, MGMT 703103, ECON 751100 PHIL 011100, PSY 013103 <u>หมวดหมู่ 3 ประกอบด้วยรายวิชา</u> HUGE 050100, HUGE 050103 <u>หมวดหมู่ 4 ประกอบด้วยรายวิชา</u> HUGE 050104, HUGE 050105. HUGE 050107 <u>หมวดหมู่ 5 ประกอบด้วยรายวิชา</u> SC 201100, BIOL 202100, CHEM 203100 <u>หมวดหมู่ 6 ประกอบด้วยรายวิชา</u> CS 204100, MATH 206100, STAT 208100

จะสังเกตว่า นักศึกษาจะไม่สามารถเปลี่ยนแปลงข้อมูลในเซลล์ตารางบางส่วนได้ ยกเว้น ในส่วนของ วิชาเอกหรือ วิชาชีพ และ วิชาเลือกเสรี (ตารางสีเหลืองและสีม่วง) ที่จะ สามารถให้นักศึกษาแก้ไขข้อความ และค่าหน่วยกิตของรายวิชานั้นๆได้ เพราะนักศึกษา แต่ละคนจะลงเรียนไม่เหมือนกัน จึงสามารถเพิ่มและแก้ไขข้อมูลในส่วนนี้ได้

- 6. ให้ทำการกรอกข้อมูล โดยเลือกลำดับขั้น (เกรดที่ได้รับ) ให้ครบในแต่ละหมวดวิชา เมื่อ เลือกครบ โปรแกรมจะทำการคำนวณหน่วยกิตที่ได้รับและทำการคำนวณค่าเฉลี่ยของ แต่ละหมวดวิชาออกมา และในท้ายสุดของโปรแกรม จะคำนวณค่าหน่วยกิตสะสม ทั้งหมด, หน่วยกิตคำนวณทั้งหมด และ ค่าลำดับขั้นสะสมเฉลี่ยรวมทั้งหมดออกมา
- 7. ในด้านขวาของโปรแกรม ในส่วนที่เป็นใบเสนอเพื่อขอรับปริญญา จะแสดงข้อมูลปรากฏ ตามข้อมูลด้านซ้ายที่นักศึกษาได้ทำการกรอกข้อมูลไป หากต้องการพิมพ์ (Print) ออก ทางเครื่องพิมพ์ สามารถเลือกพิมพ์งานได้ โดยที่เมื่อเลือกสั่งพิมพ์ โปรแกรมจะพิมพ์ เฉพาะด้านขวาของโปรแกรมที่เป็นสีเทาเท่านั้น ด้านซ้ายจะไม่ถูกพิมพ์ออกมาด้วย

| (□ 1) - (□ - ) =                                                       | calgrade(1).xlsx - Microsoft Excel | _ = X                  |
|------------------------------------------------------------------------|------------------------------------|------------------------|
| Print Preview                                                          |                                    | ۲                      |
| Print Page<br>Setup   Print Zoom<br>Zoom   Zoom Show Margins   Preview |                                    |                        |
|                                                                        | <section-header></section-header>  |                        |
| Preview: Page 1 of 1                                                   |                                    | Zoom In 120% 😑 🥢 🔂 ,;; |

มีปัญหาด้านการคำนวณเกรด ติดต่อ นางสาวสุธีรา ช่อประดิษฐ (พี่แร๊ค) <u>053–942–917</u> มีปัญหาด้านการใช้งานโปรแกรม ติดต่อ นายพงศ์พิพัฒน์ ชาวเขลางค์ (พี่เพชร) <u>053–942–912</u>